# 1. 4 ICカードの更新を行う場合

# 1. 4 IC カードの更新を行う場合

#### 利用者登録メニューの表示

ICカード更新を行います。

| CALS/EC - プロファイル 1 - N | licrosoft Edge |                  | 15          | _      |   | ×  |
|------------------------|----------------|------------------|-------------|--------|---|----|
| ▲ セキュリティ保護なし           |                |                  |             |        |   | Aø |
| 0000                   | 202            | 23年01月04日 17時17分 | CALS/EC 電子) | 、札システム |   | Ø  |
| 電子人和システム               | 入札情報サービス       |                  |             |        |   |    |
| <sup>0</sup> 利用者登録処理   |                | 利用者登録メニュー        | -           |        |   |    |
|                        |                |                  |             |        |   |    |
|                        |                |                  |             |        |   |    |
|                        |                |                  |             |        |   |    |
|                        |                |                  |             |        |   |    |
|                        |                |                  |             |        |   |    |
|                        |                |                  |             |        |   |    |
|                        |                |                  |             |        |   |    |
|                        |                |                  |             |        |   |    |
|                        |                |                  |             |        |   |    |
|                        |                |                  | 1           |        |   |    |
|                        |                | 2録 変更            | ICカード更新     |        |   |    |
|                        |                |                  |             |        |   |    |
|                        |                |                  |             |        |   |    |
|                        |                |                  |             |        |   |    |
|                        |                |                  |             |        |   |    |
|                        |                |                  |             |        |   |    |
|                        |                |                  |             |        |   |    |
|                        |                |                  |             |        |   |    |
|                        |                |                  |             |        | _ |    |

#### <u>操作説明</u>

IC カード更新ボタン①をクリックします。 ※有効期限間近のIC カードの利用者登録情報を新しいIC カードへ継続するための作業です。※1

#### <u>項目説明</u>

| 登録ボタン       | :IC カード PIN 番号入力画面が表示されます。  |
|-------------|-----------------------------|
| 変更ボタン       | :IC カード PIN 番号入力画面が表示されます。  |
| IC カード更新ボタン | : 古い IC カードの確認メッセージが表示されます。 |

※1 ログイン時や画面遷移をする際に下記メッセージが表示されます。

本メッセージが表示されている間は操作しないでください。

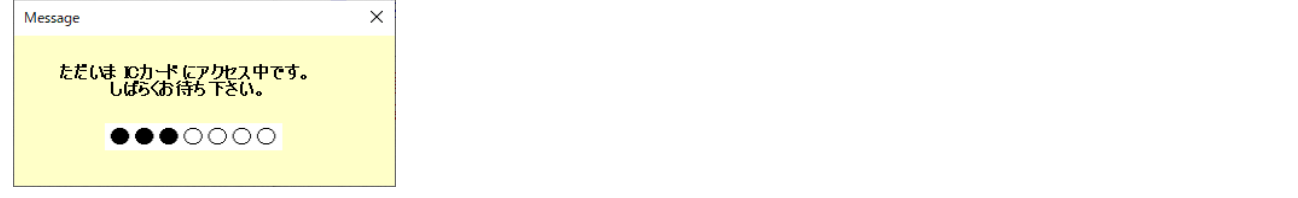

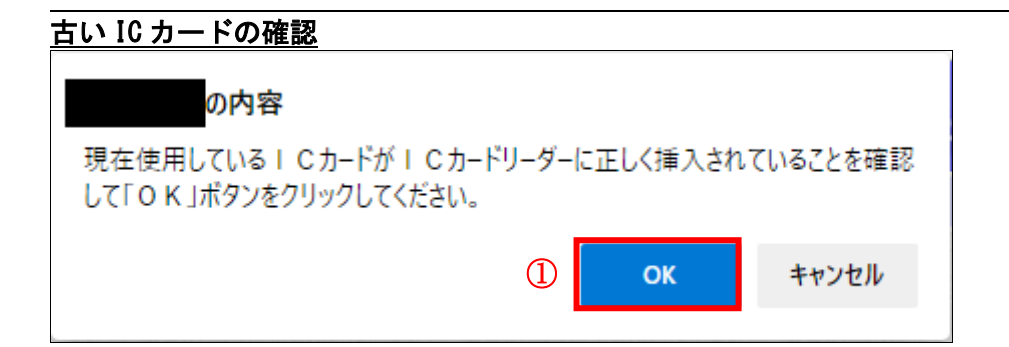

#### <u>操作説明</u>

\_\_\_\_\_\_ 現在使用している IC カードを IC カードリーダーに挿入し、**OK ボタン**①をクリックします。

### 新<u>しい IC カードの確認</u>

| の内容                                         |               |          |
|---------------------------------------------|---------------|----------|
| 新しい I Cカードが I Cカードリーダーに正<br>ポタンをクリックしてください。 | しく挿入されていることを研 | 産認して「OK」 |
|                                             | 2 ок          | キャンセル    |

#### <u>操作説明</u>

新しく取得した IC カードを IC カードリーダーに挿入し、OK ボタン②をクリックします。

#### <u> PIN番号の入力</u>

| Pin番号入力ダイアログ   | _   |   | $\times$ |
|----------------|-----|---|----------|
| P№番号を入力してください。 |     |   |          |
| PIN番号:         |     | 3 |          |
| 担当者:           |     |   |          |
| ок <b>4</b> ≠v | ンセル |   |          |

#### <u>操作説明</u>

「PIN 番号」に新しい IC カードの PIN 番号を入力③し、OK ボタン④をクリックします。

※現在使用中の IC カードと新しい IC カードの PIN 番号が同じ場合は、この画面は表示されません。

#### 電子証明書更新内容確認の表示

現在使用している IC カードの情報と、新規使用する IC カードの情報が表示されます。内容確認後 IC カードの更新を行います。

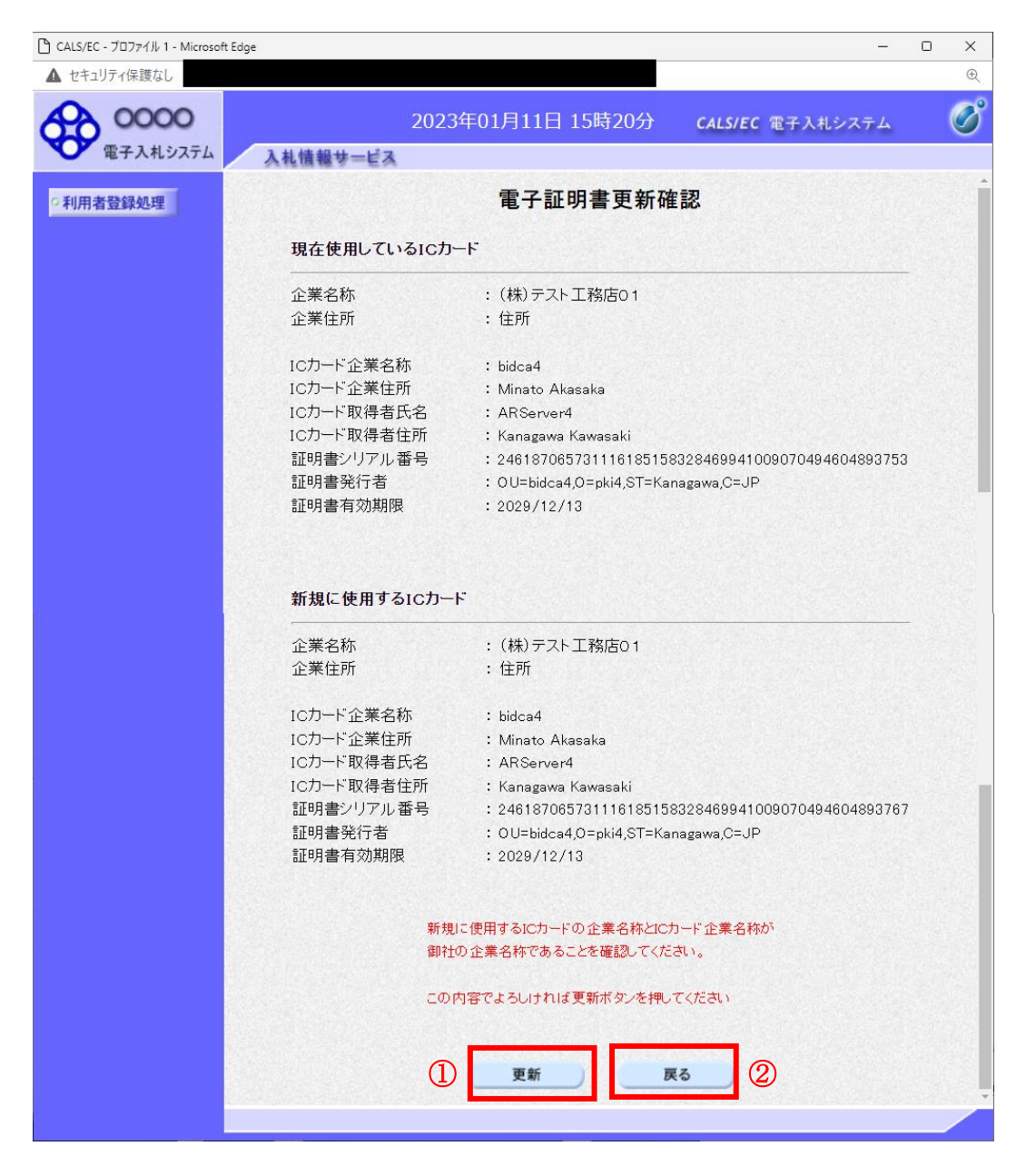

#### <u>操作説明</u>

IC カードの電子証明書の更新内容を確認し、**更新ボタン①**をクリックします。 更新を行わない時は、**戻るボタン②**をクリックした後、IC カードの更新をやり直してください。

#### <u>項目説明</u>

更新ボタン : 更新結果画面が表示されます。

戻るボタン : 前画面に戻ります。

# 電子証明書更新結果の表示

これで IC カードの更新が終了しました。閉じるボタン①をクリックして処理を終了させてください。

| CALS/EC - ブロファイル 1 - Microsoft Edge |                    | <u></u>          | С | × |
|-------------------------------------|--------------------|------------------|---|---|
| ▲ セキュリティ保護なし                        |                    |                  | ① | Ð |
| 00000<br>電子入札システム 1 社 株部 共一 ビ       | 2023年01月11日 15時20分 | CALS/EC 電子入札システム |   | Ø |
| 人礼馆報号=E                             | A                  |                  |   |   |
| ○利用者登録処理                            |                    |                  |   |   |
|                                     |                    |                  |   |   |
|                                     | ᇑᅎᇑᇭᆂᇬᆍᄣᅝᇊᄀᆞᆠᆞᆠ    |                  |   |   |
|                                     | 電士証明書の更新が完了いたしま    | した。              |   |   |
|                                     |                    |                  |   |   |
|                                     |                    |                  |   |   |
|                                     | ブラウザを右上のXボタンで一度終   | 了させて下さい。         |   |   |
|                                     |                    |                  |   |   |
|                                     |                    |                  |   |   |
|                                     |                    |                  |   |   |
|                                     |                    |                  |   |   |
|                                     |                    |                  |   |   |
|                                     |                    |                  |   |   |
|                                     |                    |                  |   |   |
|                                     |                    |                  |   |   |
|                                     |                    |                  |   |   |
|                                     |                    |                  |   |   |

# <u>操作説明</u>

これで I Cカードの更新は完了です。画面右上の×ボタン①をクリックします。

※IC カードの更新を行うと、旧カードでは電子入札システムヘログインできなくなります。